## AirDropを使用した写真データの移行

□①~④の手順は旧機種、新機種の両方で行って下さい。

□ ⑤ ~ ⑨ は旧機種の操作となります。

□ ⑩は新機種で表示される画面です。

(2) (3) (1) 設定アイコンを選択 AirDropを選択 般を選択 14:54 く設定 設定 一般 31 -0 (1) モバイル通信 SIMなし > 情報 🚺 通知 ソフトウェア・アップデート ◀∭ サウンドと触覚 AirDrop 🕓 おやすみモード AirPlay & Handoff 🔀 スクリーンタイム €tv  $\bigcirc$ Å CarPlay ○ 一般 🕄 コントロールセンター ホームボタン AA 画面表示と明るさ iPhoneストレージ ⑦ アクセシビリティ Appのバックグラウンド更新 -壁紙 Siriと検索 日付と時刻 Touch IDとパスコード 旧機種・新機種 旧機種・新機種 旧機種・新機種 (5) (4) (6) ホーム画面に戻り すべての人を選択 「選択」を押す 写真を選択 SIMなし 穼 2020年8月31日 < −般 AirDrop <sup>лща</sup> 31 8 0 受信しない 6  $\times$ 連絡先のみ すべての人 1 ww AirDropで近くの人とすぐにデータを共有できます。AirDrop で検出可能にして、すべての人から、または"連絡先"に登録済 みの人のみから受信可能にできます。 ⊈tv Å P 年別 月別 日別 すべての写真 5 Q -

旧機種・新機種

1

旧機種

## AirDropを使用した写真データの移行

⑦ 移行したい写真に チェックを入れ 左下の↑マークを押す ⑧ AirDropを選択

9 自分の機器を 選択する

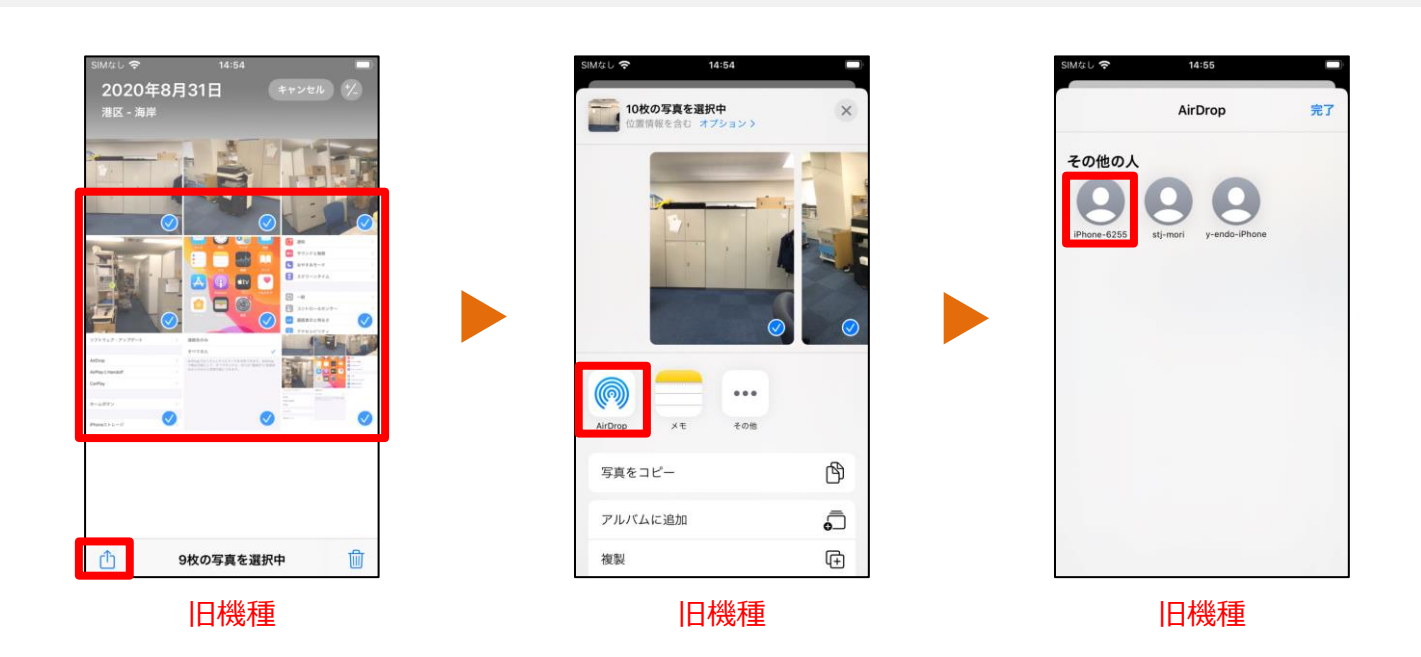

⑪ 受信する機器で 「受け入れる」を選択

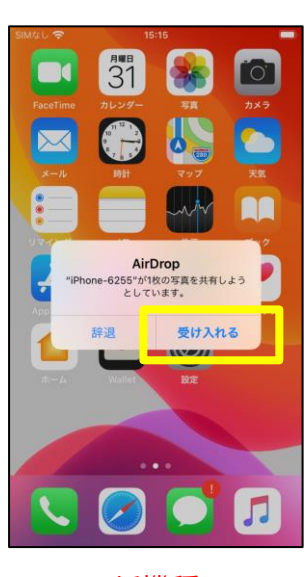

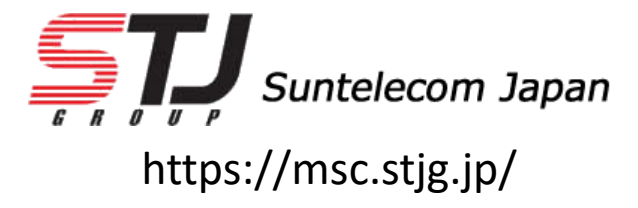

新機種